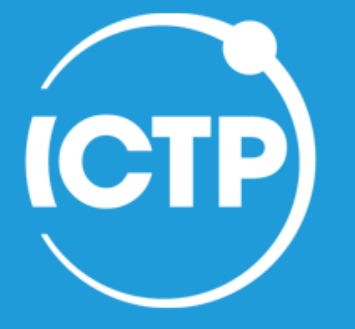

The Abdus Salam International Centre for Theoretical Physics

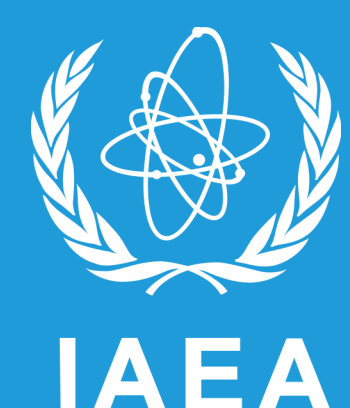

Joint ICTP-IAEA School on Systems-on-Chip based on FPGA for Scientific Instrumentation and Reconfigurable Computing

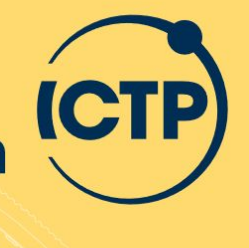

Joint ICTP-IAEA School on Systems-on-Chip based on FPGA for Scientific Instrumentation and Reconfigurable Computing | (smr 3891)

**Before Starting (LAB 0)** 

*Luis Guillermo García Ordóñez* Multidisciplinary Laboratory ICTP

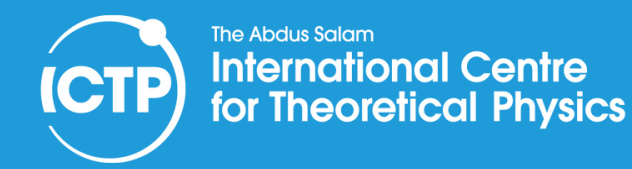

### SMR3891 Tutors

MLAB-201

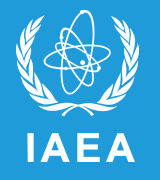

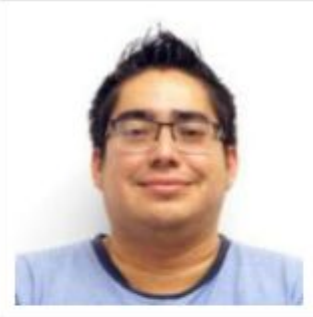

Luis Garcia Ordoñez Postdoctoral Fellow

+39 040 2240 9912 | lgarcia1@ictp.it MLAB-202

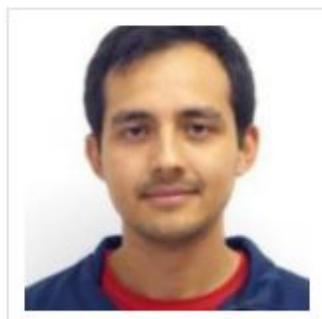

Werner Florian PhD Student

+39 040 2240 9913 wflorian@ictp.it

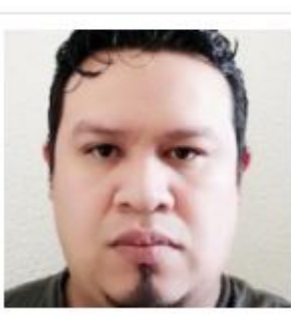

Maynor Ballina Escobar TRIL fellow

+39-040-2240 9913 mballina@ictp.it MLAB-201

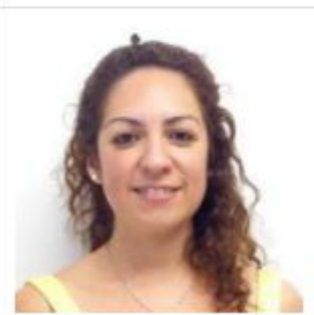

Romina Soledad Molina Postdoctoral Fellows

+39 040 2240 9912 rmolina@ictp.it MLAB-202

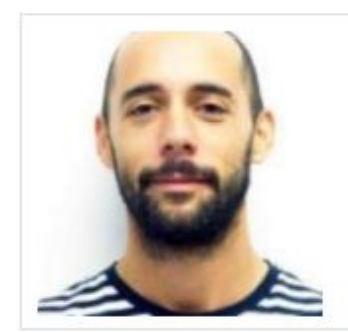

Bruno Valinoti PhD Student

+39 040 2240 9913 | bvalinot@ictp.it MLAB-201

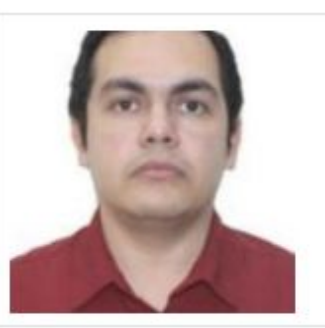

Iván René Morales Argueta PhD Student

+39 040 2240 9912 imorales@ictp.it MLAB-202

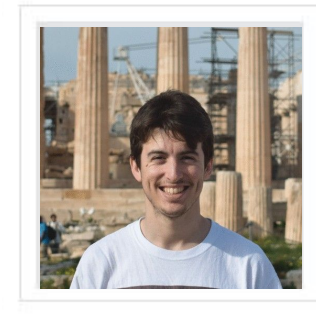

Agustin Silva PHD Student

MLAB-102

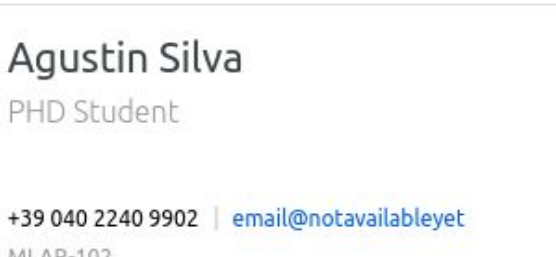

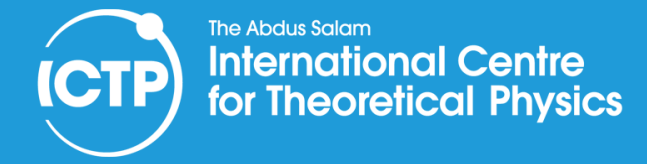

### **Our Lab Structure**

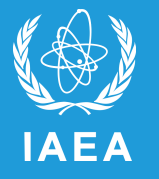

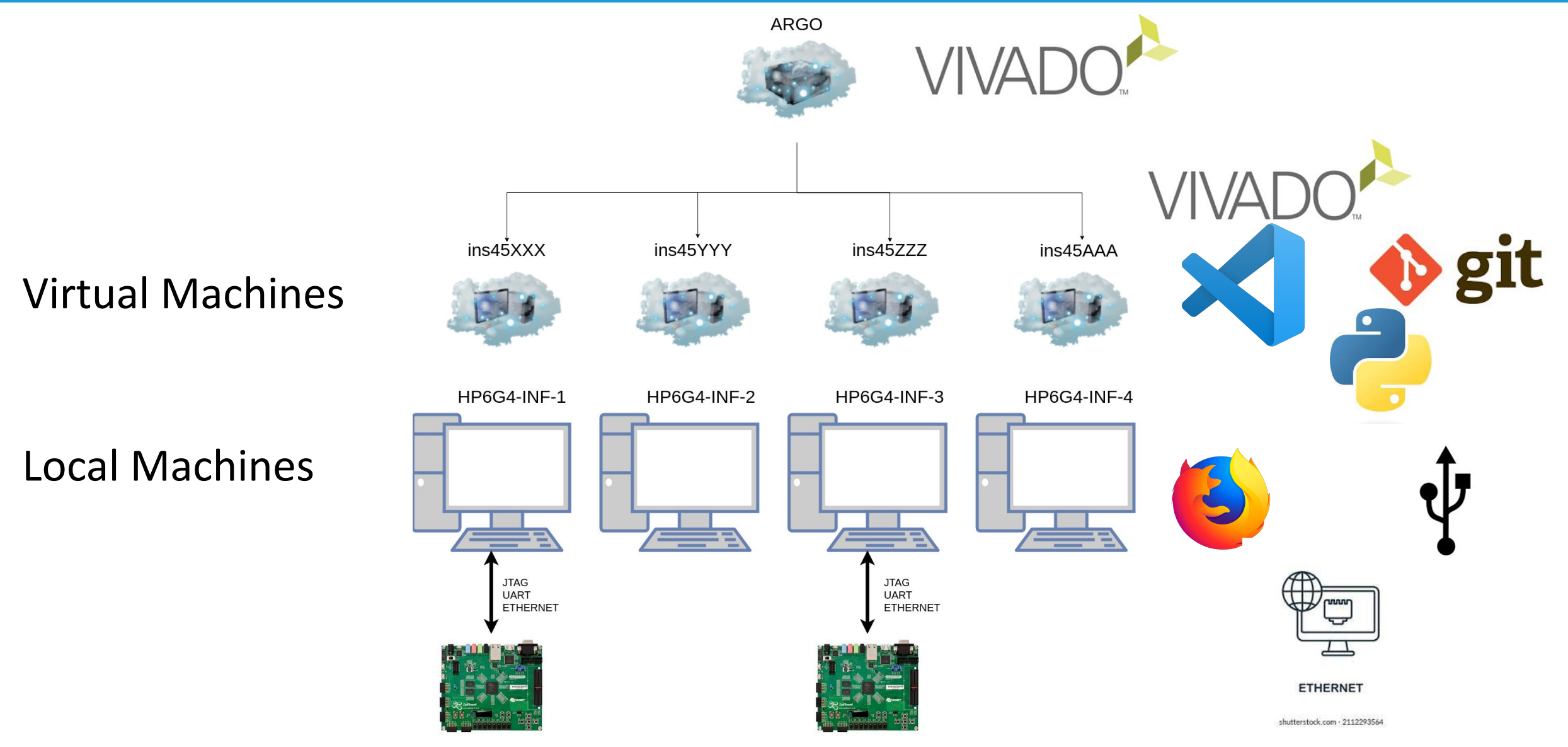

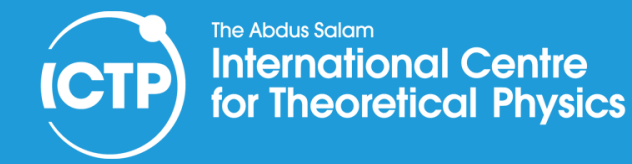

Cinnamon Environment

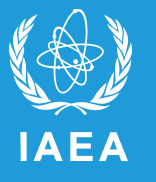

### **Knowing your Desktop (Cinnamon Environment)**

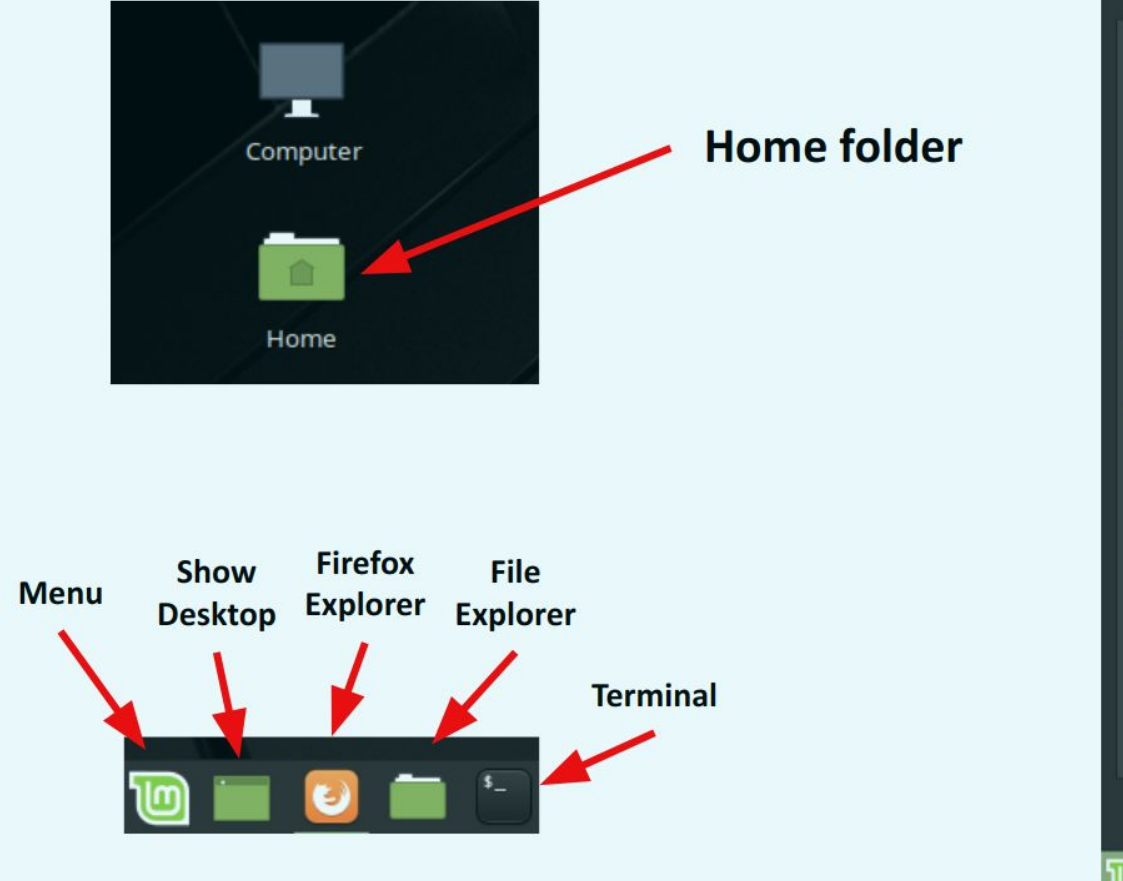

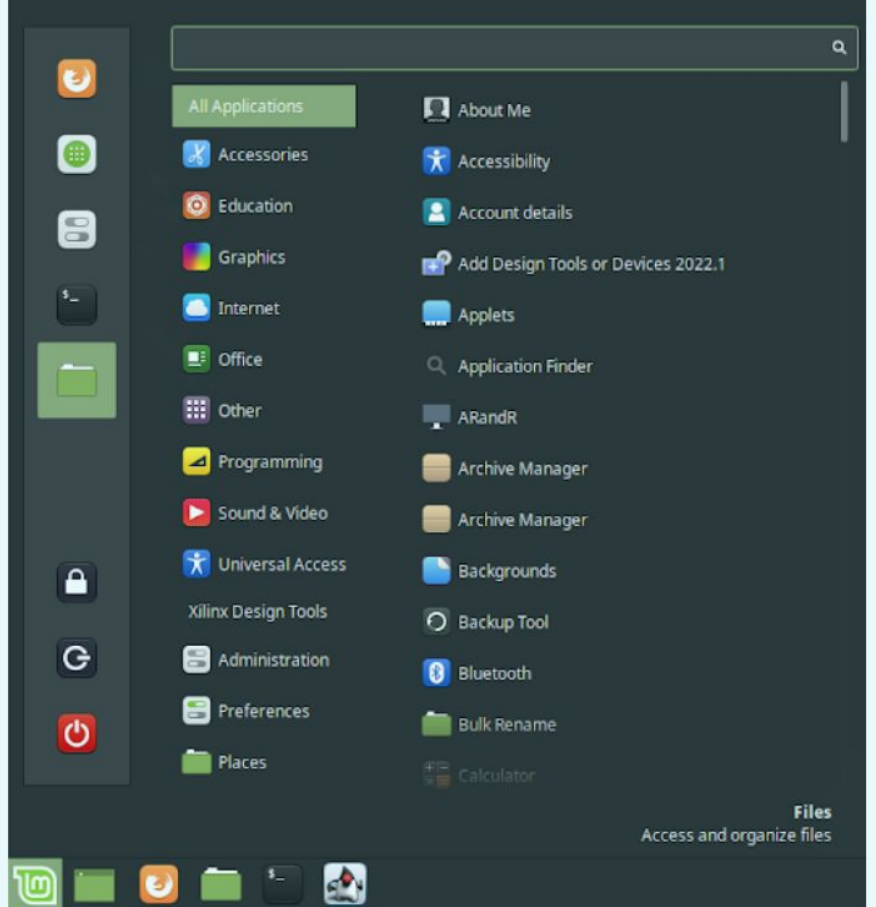

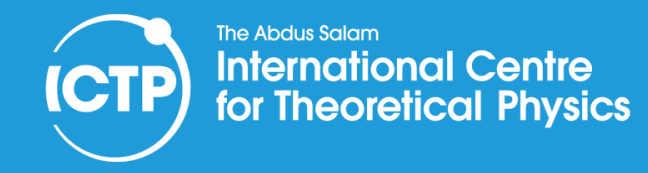

### Checking the Wiki

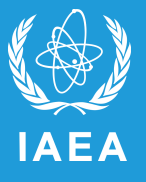

0

Home

Welcome to the Joint ICTP-IAEA School on Systems-on-Chip based on FPGA for Scientific Instrumentation and Reconfigurable Computing (smr 3891)

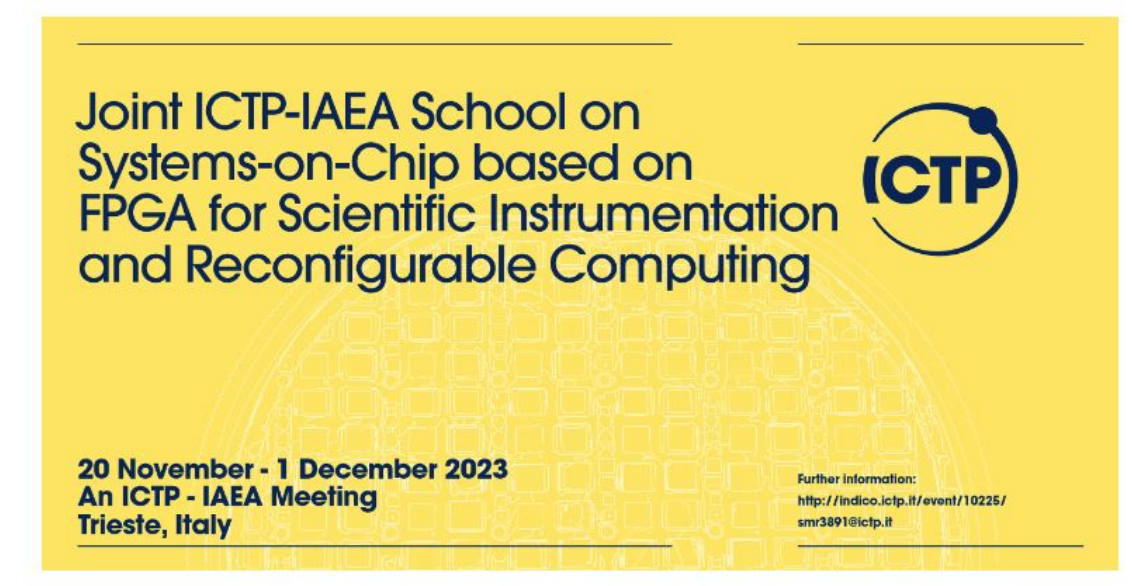

**Speakers Slides** 

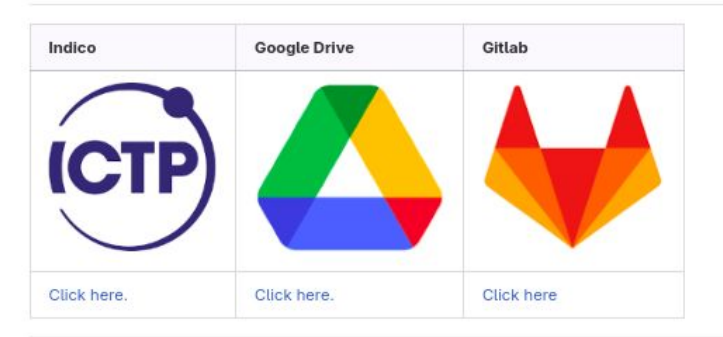

Gitlab Wiki

https://gitlab.com/ictp-mlab/smr-3891 /-/wikis/home

Gitlab Repository https://gitlab.com/ictp-mlab/smr-3891

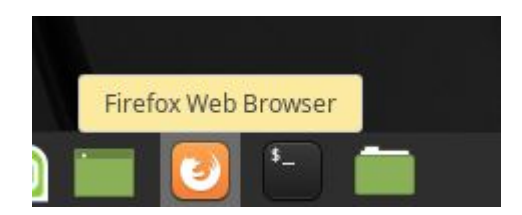

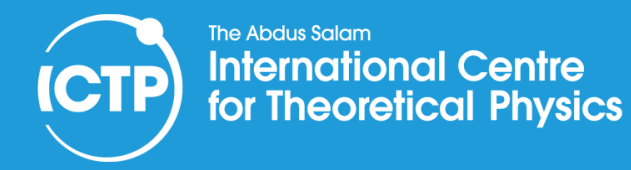

### **Discord communication Channel**

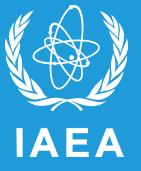

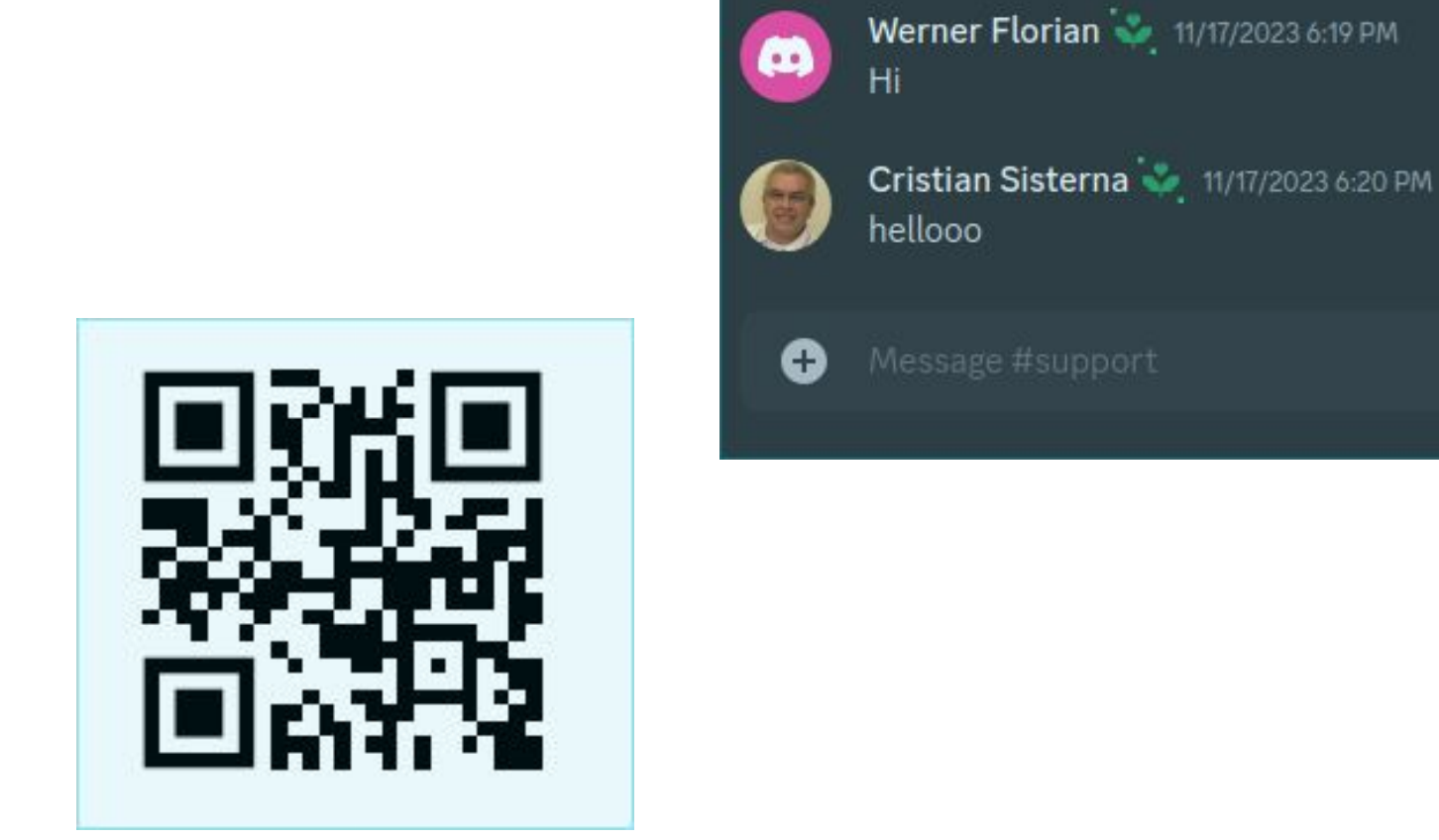

### https://discord.gg/3uXV7tTVE

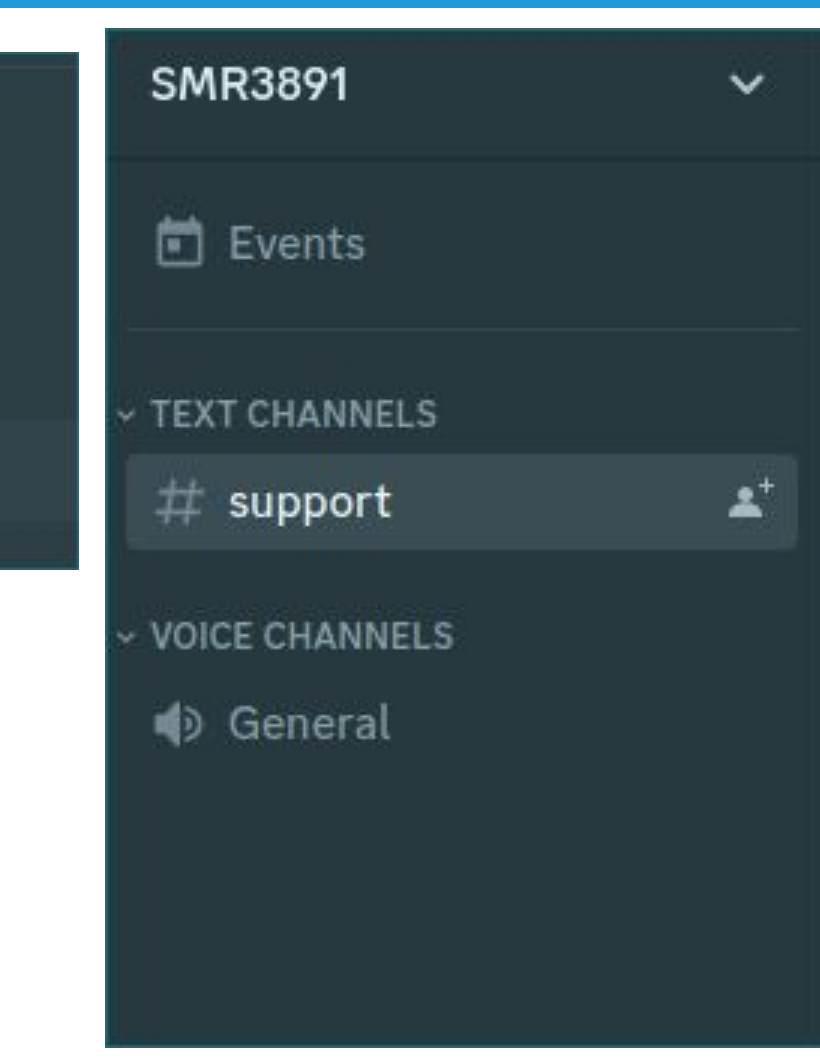

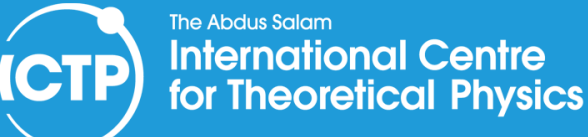

### Checking the Wiki

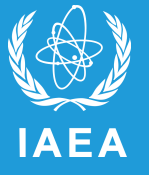

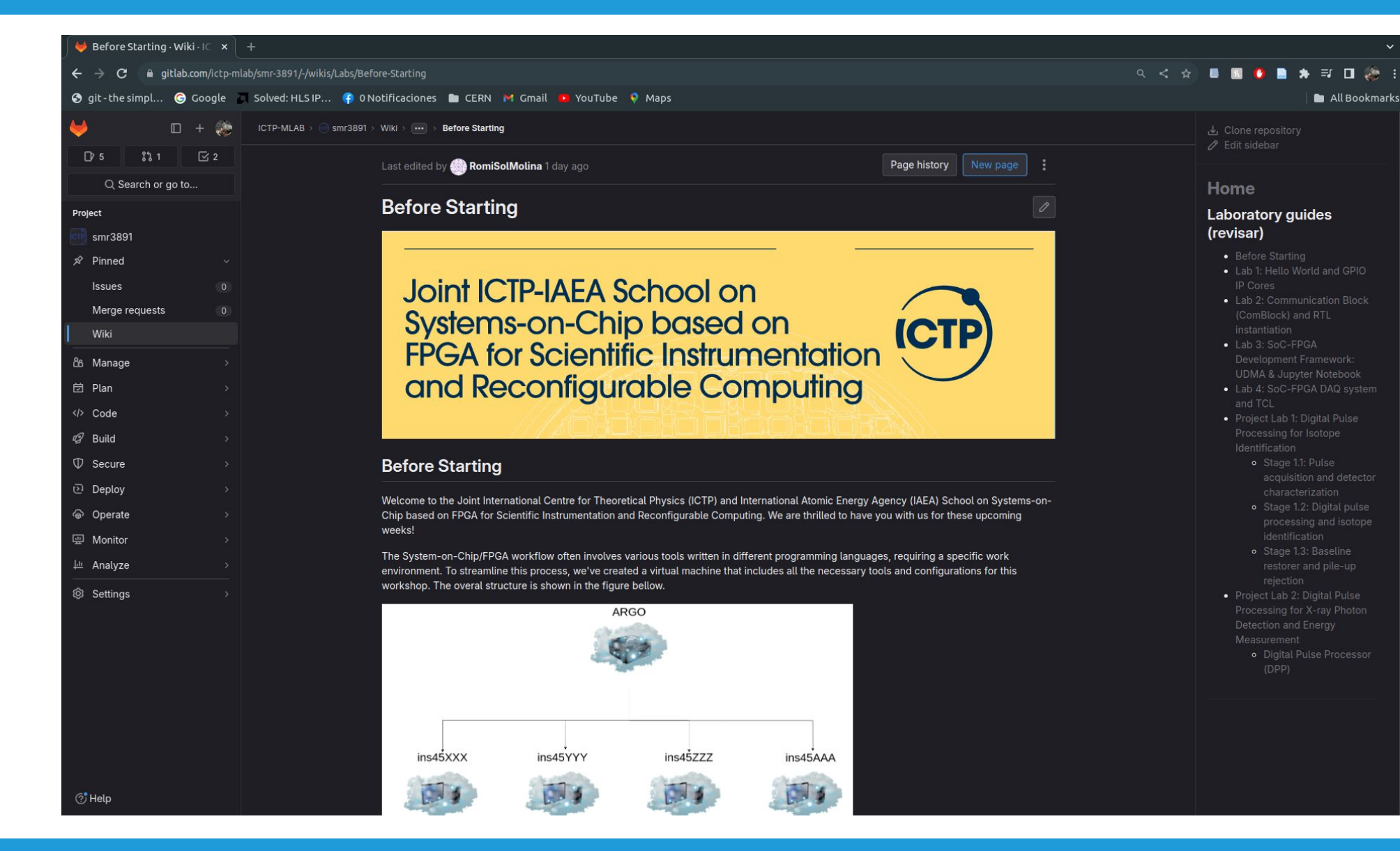

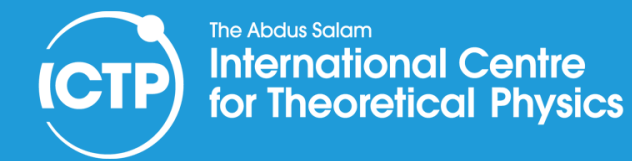

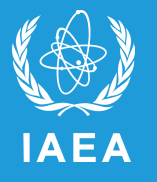

### Virtual environment

Additionally to your ICTP credentials you have been given a *username* and *password* for your virtual machine. The typical format is the following:

user: insXXXXX
password: xxxxxx

To enter into the virtual machine you should type in the explorer bar the following url:

https://insXXXXX.ictp.it

In this **example** the user is **ins45234**, and the input in the explorer bar should look like this:

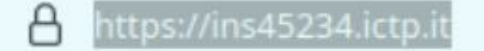

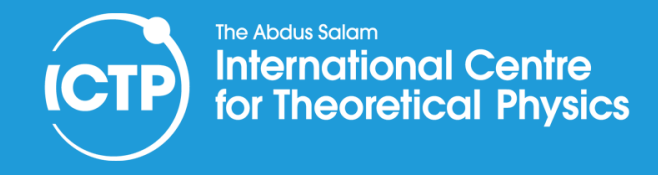

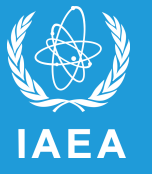

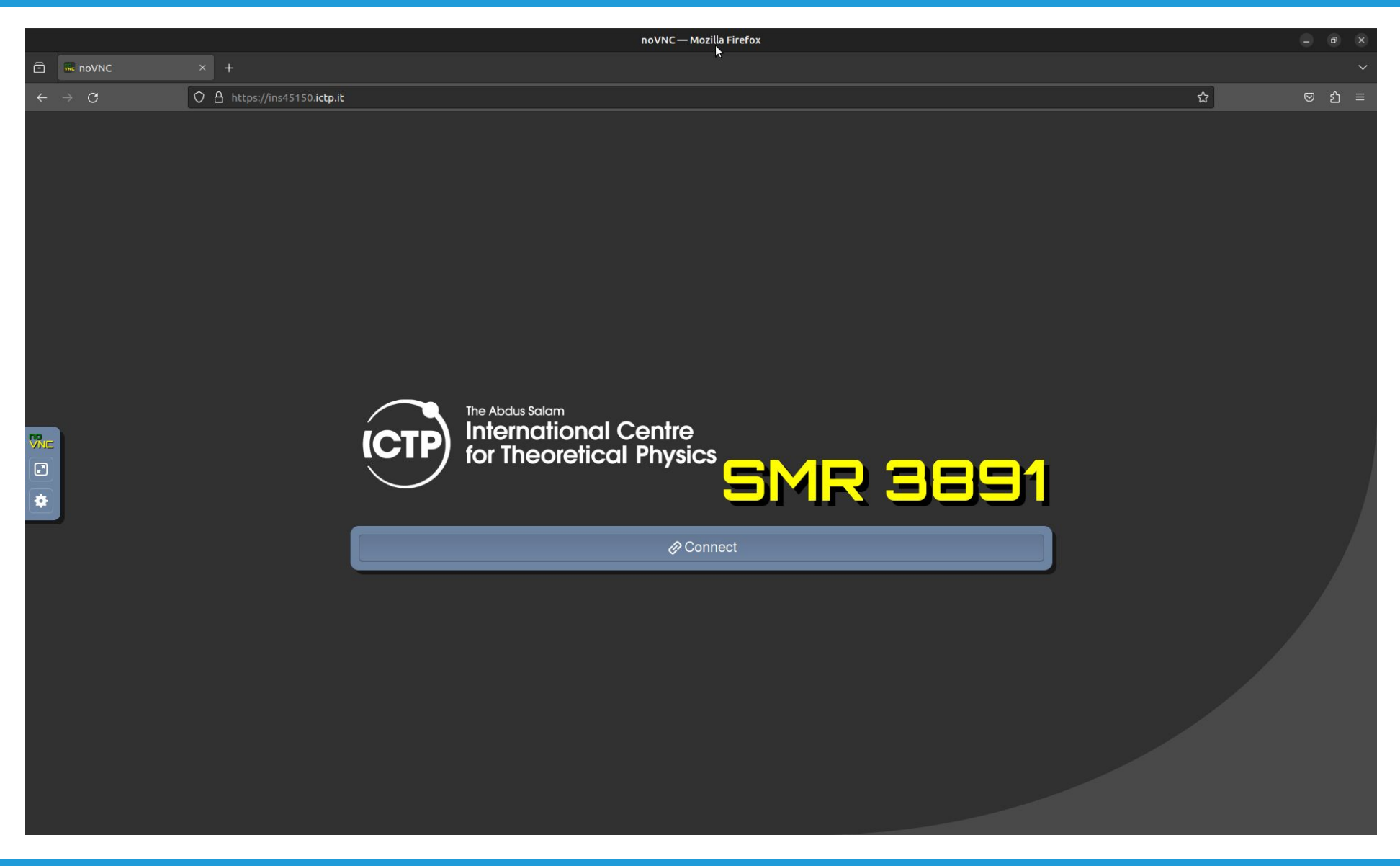

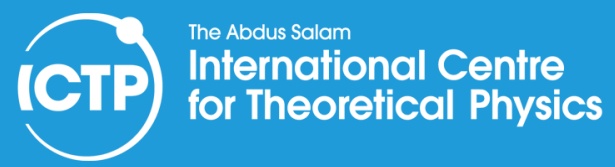

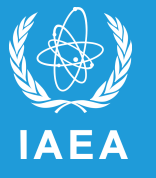

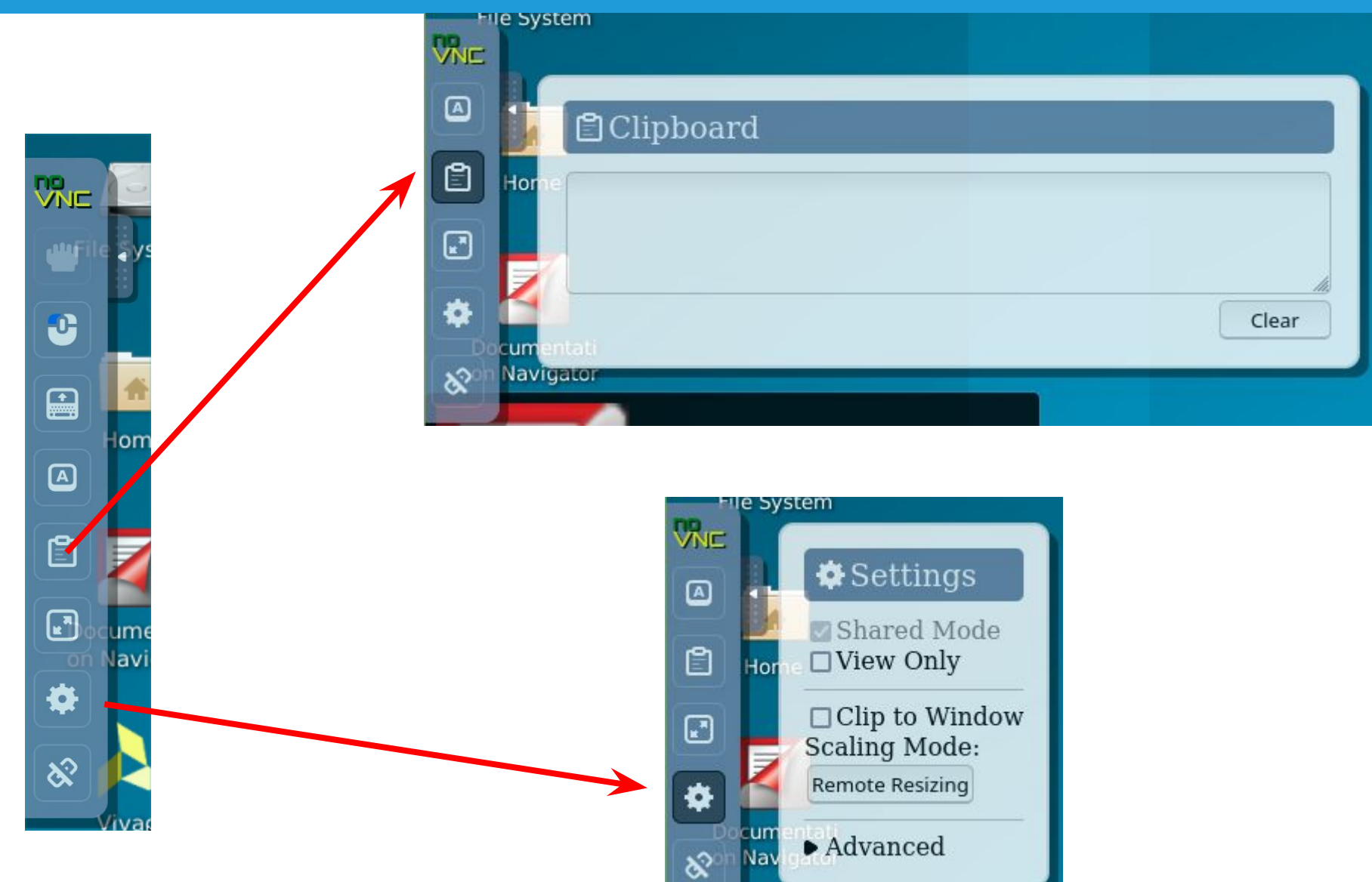

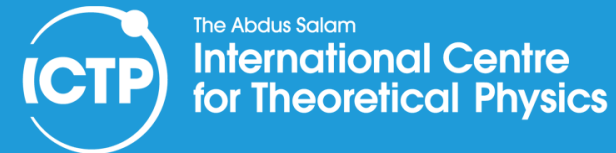

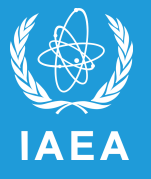

### The Git repository and the Virtual Machine.

Create Folder...

Once we got access into the VM, let's proceed to create an environment suited for the school.

As mentioned before all the material for the laboratories will be handle in a **git** repository. Let's start by **cloning** the repository into our VMs.

- Let's create and enter into a new directory called smr3891 in our Home folder. There are two ways of doing this:
- **Option 1:** By opening a Terminal in Applications -> Terminal Emulator and running the following command:

mkdir ~/smr3891 cd ~/smr3891

• Option 2: By using the graphic interface, open the Home directory in your desktop, right click, and

selecting the option

Then, name it as smr3891.

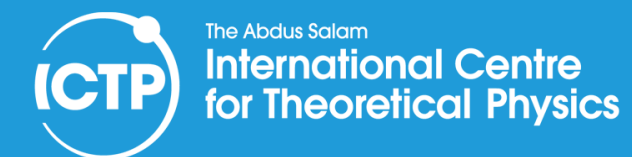

### **Cloning the Repository**

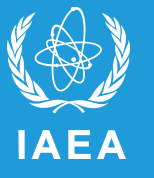

3. Copy the following code into the VM clipboard:

git clone https://gitlab.com/ictp-mlab/smr-3891.git

and paste it into the open terminal. **\*\*PRO-TIP:** paste into the terminal using Ctrl+Shift+v.

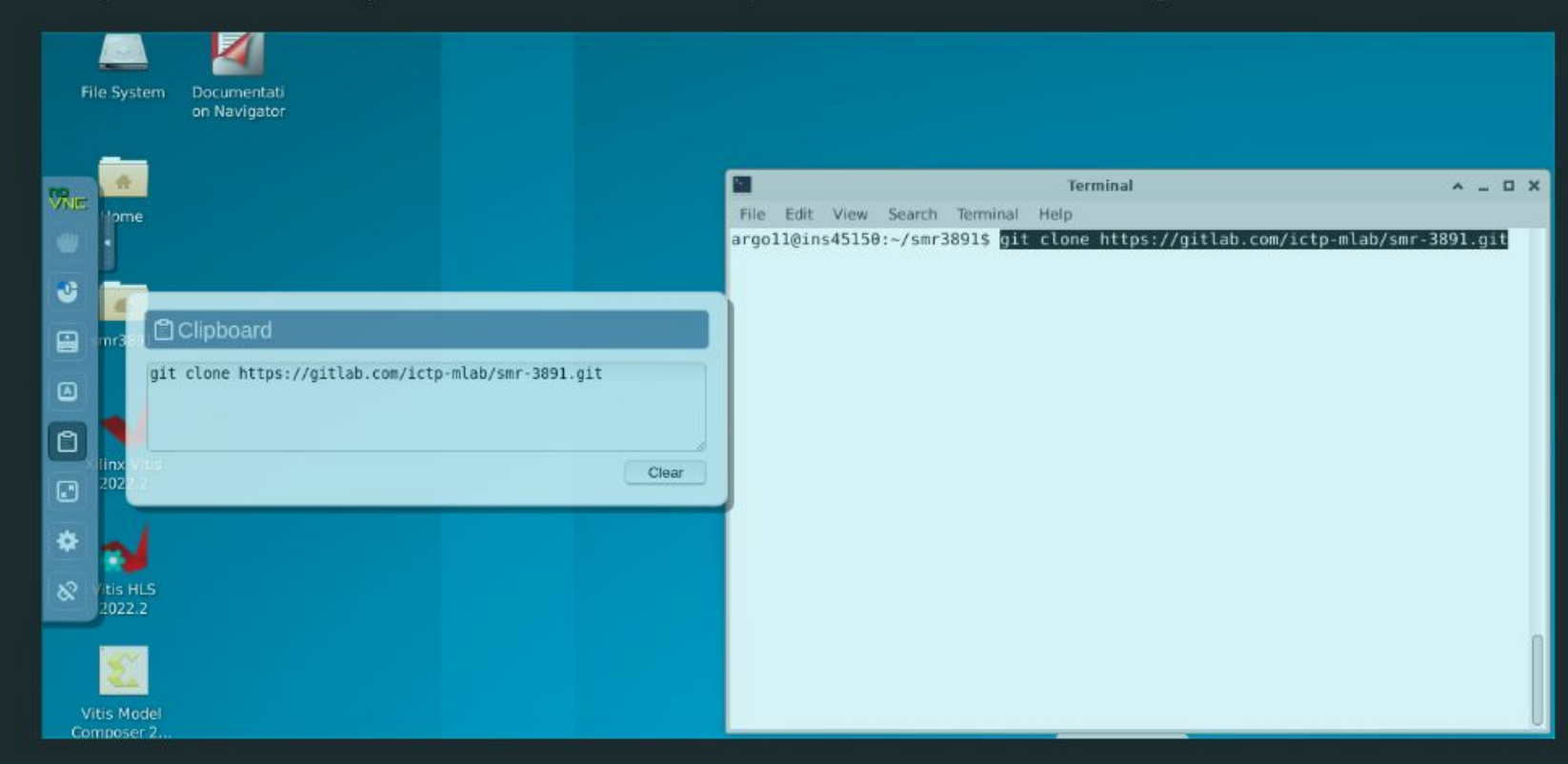

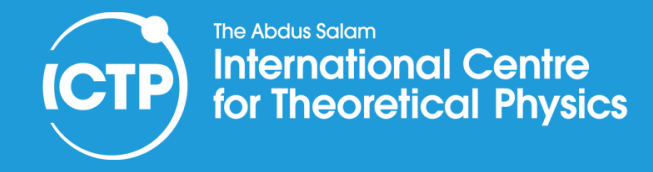

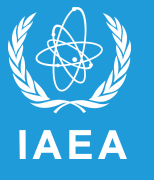

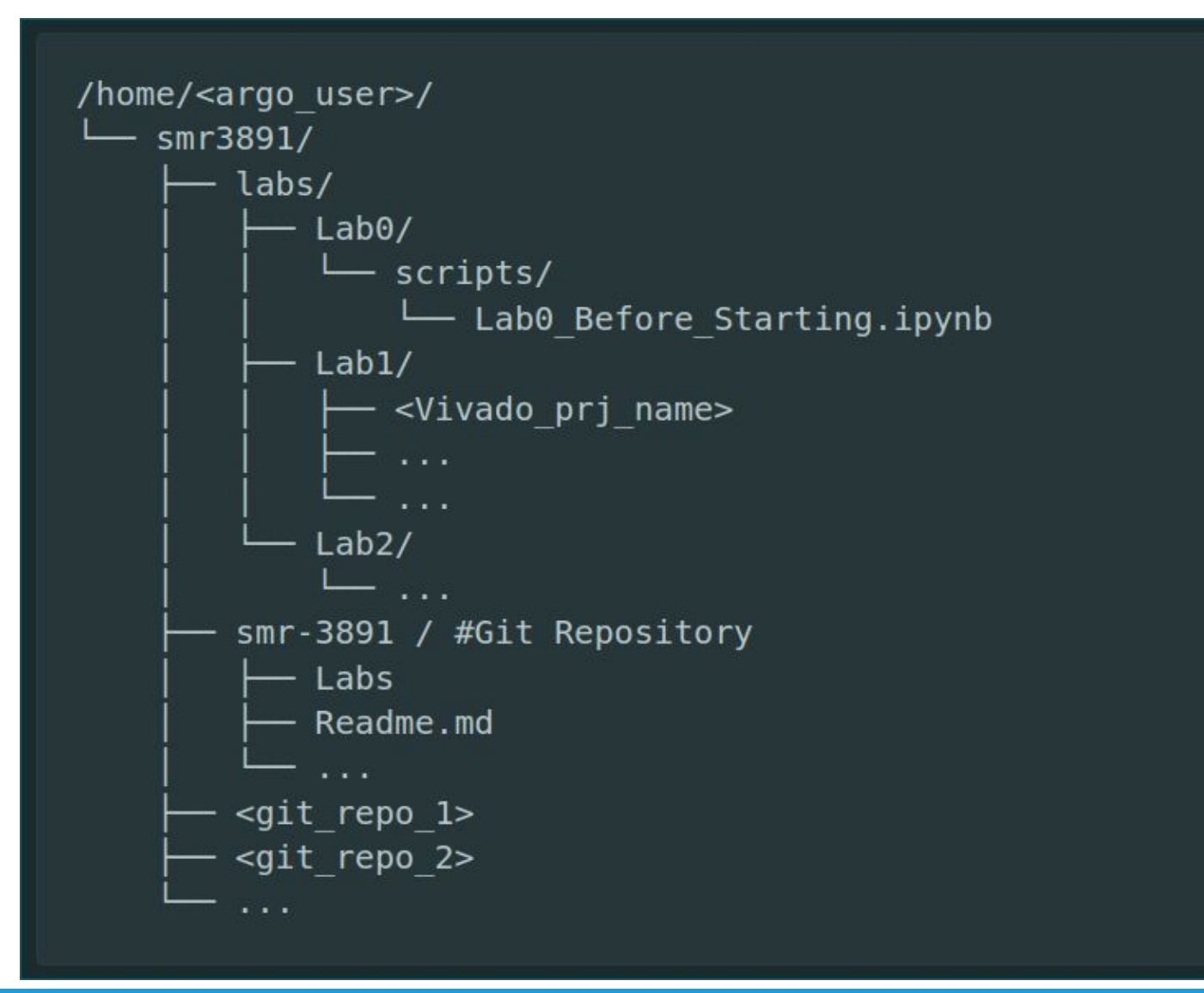

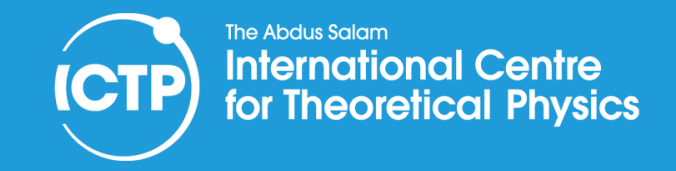

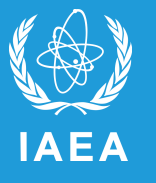

|                                                                                       | Lab0                          | ^ _ O X |                                                                                       | Lab0_Before_Starting                                  | ^ _ O X |
|---------------------------------------------------------------------------------------|-------------------------------|---------|---------------------------------------------------------------------------------------|-------------------------------------------------------|---------|
| File Edit View Go                                                                     | Help                          |         | File Edit View Go                                                                     | Help                                                  |         |
| 🗲 🔶 🛧 🏦 🦲 /h                                                                          | ome/argo11/smr3891/labs/Lab0/ | Ċ       | ← → ↑ ♠ 🗎 🛄                                                                           | ome/argo11/smr3891/smr-3891/Labs/Lab0_Before_Starting | ۍ 🚺     |
| Places<br>Computer<br>argo11<br>Desktop<br>Trash<br>Devices<br>File System<br>Smr3891 | scripts                       |         | Places<br>Computer<br>argo11<br>Desktop<br>Trash<br>Devices<br>File System<br>Smr3891 | scripts       mlab_usb_share.sh                       |         |
|                                                                                       | "scripts": folder             |         |                                                                                       | "scripts": folder                                     |         |

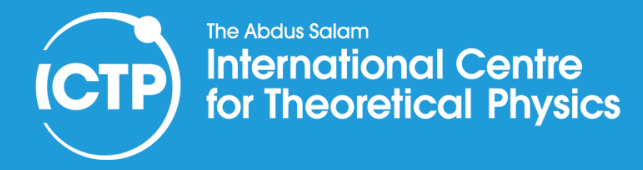

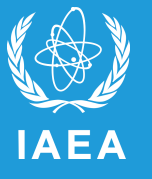

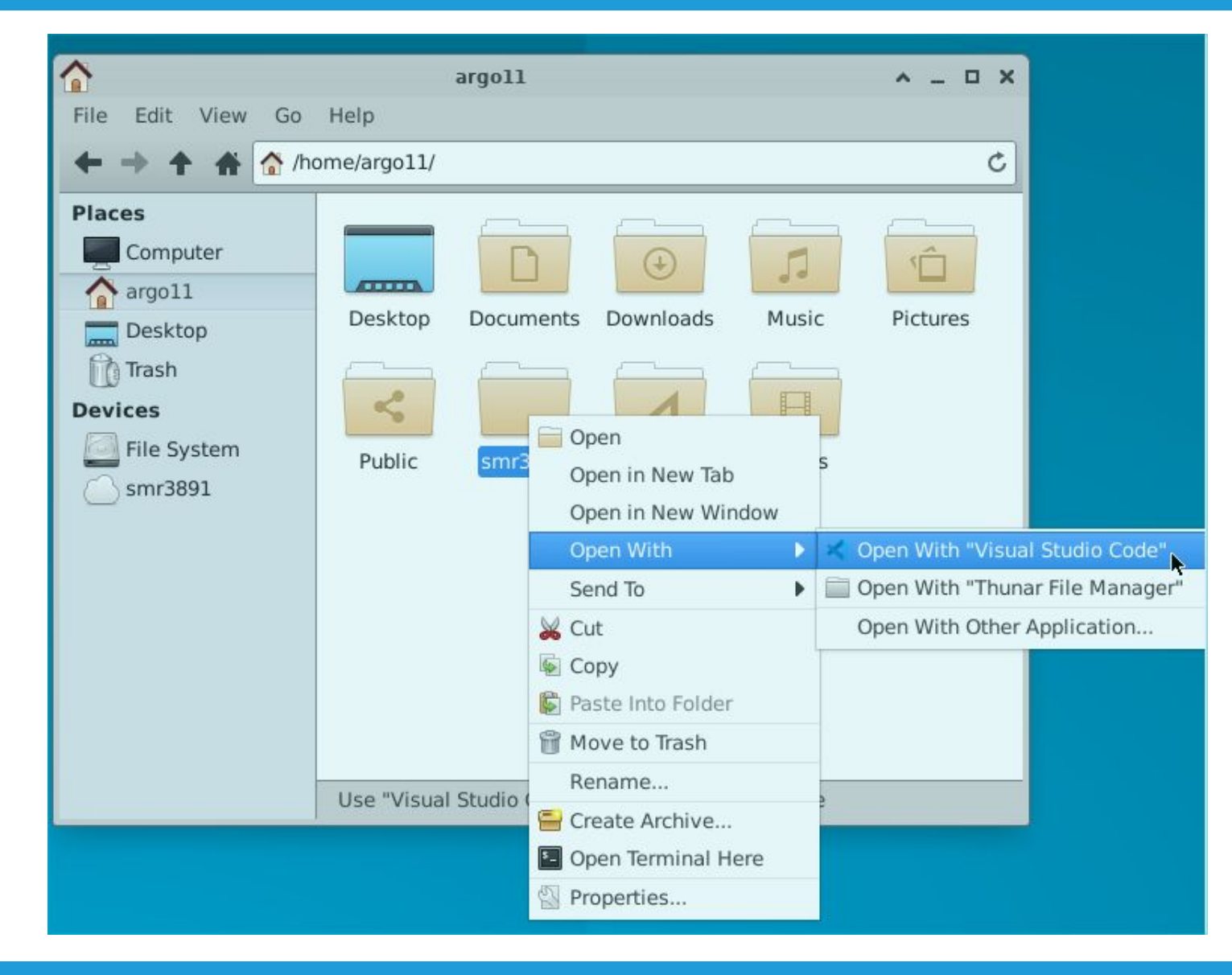

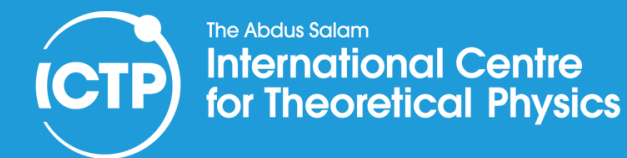

### Visual Studio Code First Use

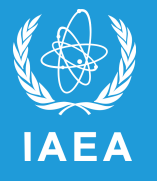

### 1. Trust the Sources

|     | - | 1 |   |
|-----|---|---|---|
|     |   |   |   |
| 1.1 | • |   |   |
|     | Т |   | l |
| ×   | - | / |   |
|     | - |   |   |

### Do you trust the authors of the files in this folder?

Code provides features that may automatically execute files in this folder.

If you don't trust the authors of these files, we recommend to continue in restricted mode as the files may be malicious. See our docs to learn more.

~/smr3891

Trust the authors of all files in the parent folder 'argo11'

No, I don't trust the authors

Yes, I trust the authors

Browse folder in restricted mode

Trust folder and enable all features

### 2. Install Extensions and Restart VSCode

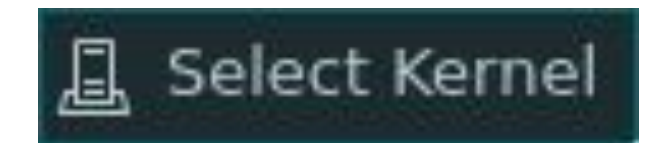

Select Kernel

ne to choose a kernel source

Install/Enable suggested extensions Python + Jupyter Browse marketplace for kernel extensions

### 3. Select Python Kernel

| ÷                    | Select a Python Environment |             |
|----------------------|-----------------------------|-------------|
| + Croate Bythen En   | viranment                   |             |
| ➡ Python 3.10.12 /t  | pin/python3                 | Recommended |
| Python 3.10.12 /usr/ | bin/python3                 | Global Env  |

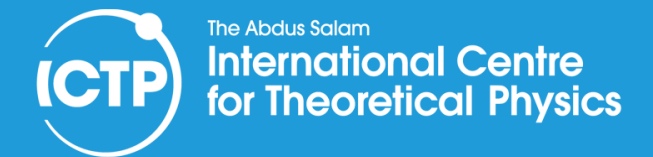

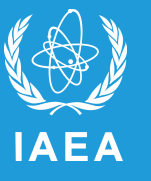

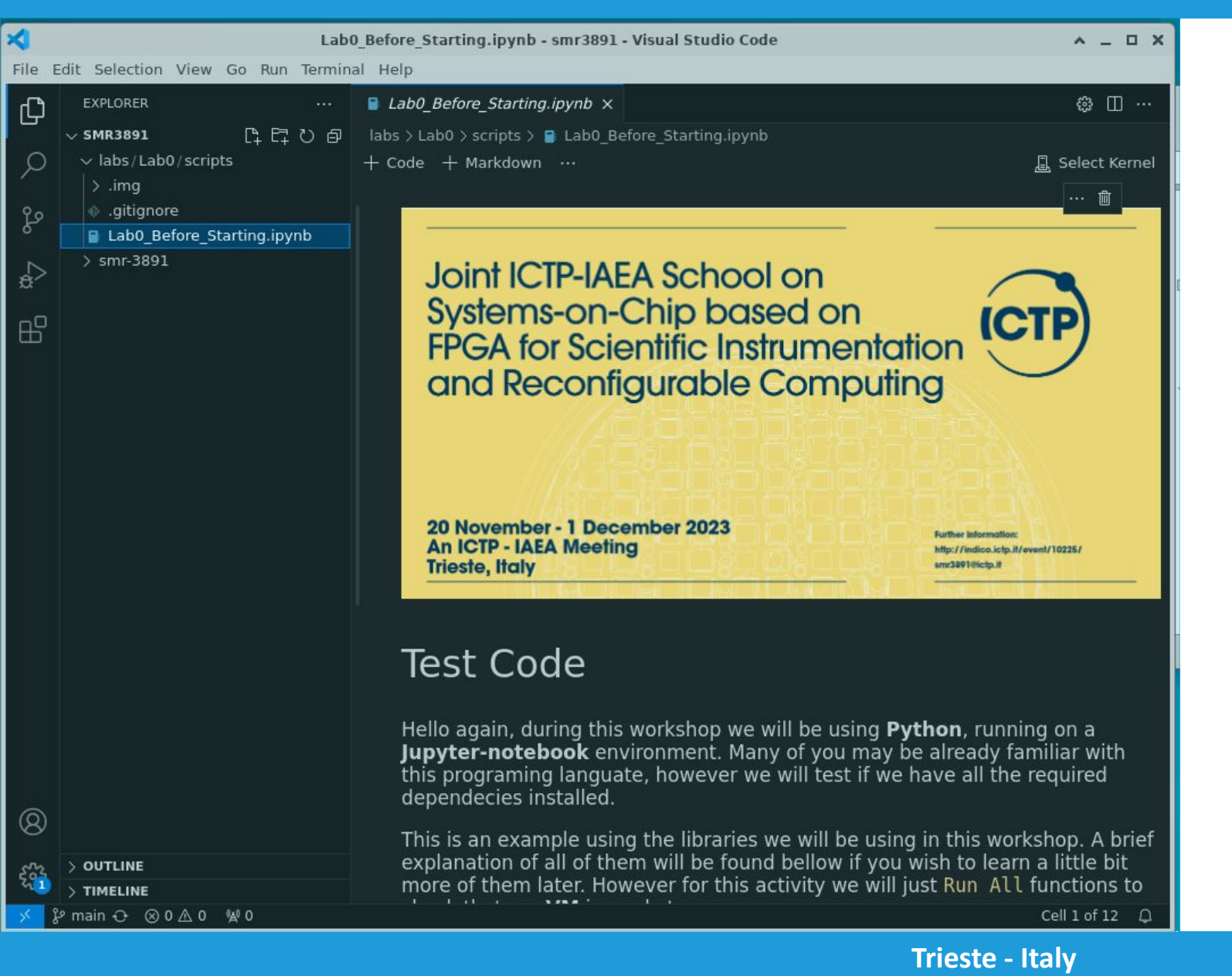

### Run All

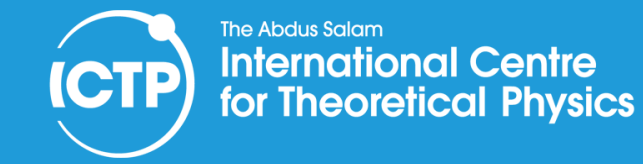

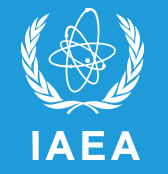

### The Zedboard JTAG programmer and UART port are the following devices:

Bus 003 Device 010: ID 0403:6014 Future Technology Devices International, Ltd FT232H Single HS USB-UART/FIF0 IC

Bus 003 Device 008: ID 04b4:0008 Cypress Semiconductor Corp.

For network connectivity, we will be using an ethernet dongle that can be **ONE** of these two devices shown below:

Bus 004 Device 003: ID 0b95:1790 ASIX Electronics Corp. AX88179 Gigabit Ethernet

Bus 002 Device 011: ID 0bda:8153 Realtek Semiconductor Corp. RTL8153 Gigabit Ethernet Adapter

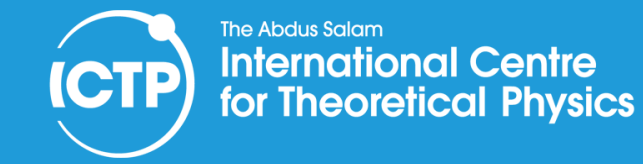

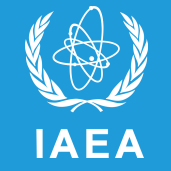

The Zedboard JTAG programmer and UART port are the following devices:

Bus 003 Device 010: ID 0403:6014 Future Technology Devices International, Ltd FT232H Single HS USB-UART/FIF0 IC

Bus 003 Device 008: ID 04b4:0008 Cypress Semiconductor Corp.

For network connectivity, we will be using an ethernet dongle that can be **ONE** of these two devices shown below:

Bus 004 Device 003: ID 0b95:1790 ASIX Electronics Corp. AX88179 Gigabit Ethernet

Bus 002 Device 011: ID 0bda:8153 Realtek Semiconductor Corp. RTL8153 Gigabit Ethernet Adapter

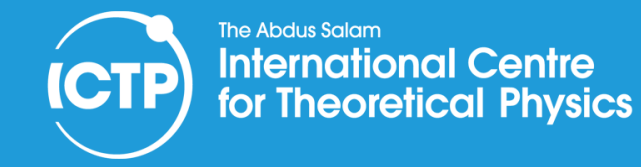

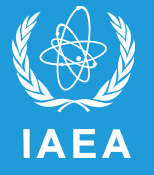

# ictp\_share\_usb\_device share <device\_id\_0> <device\_id\_1> ...

| Bus 002 Device 002: ID 8087:8000 Intel Corp.                             | Geh      |
|--------------------------------------------------------------------------|----------|
| Bus 002 Device 001: ID 1d6b:0002 Linux Foundation 2.0 root hub           |          |
| Bus 001 Device 002: ID 8087:8008 Intel Corp.                             | Disco    |
| Bus 001 Device 001: ID 1d6b:0002 Linux Foundation 2.0 root hub           |          |
| Bus 004 Device 003: ID 0b95:1790 ASIX Electronics Corp. AX88179 Gigabit  | Ethernet |
| Bus 004 Device 001: ID 1d6b:0003 Linux Foundation 3.0 root hub           |          |
| Bus 003 Device 004: ID 0403:6014 Future Technology Devices International | , Ltd FT |
| 232H Single HS USB-UART/FIFO IC                                          |          |
| Bus 003 Device 003: ID 04b4:0008 Cypress Semiconductor Corp.             |          |
| Bus 003 Device 002: ID 0c45:6340 Microdia Camera                         |          |
| Bus 003 Device 008: ID 046d:c05b Logitech, Inc. M-U0004 810-001317 [B110 | Optical  |
| USB Mouse]                                                               |          |
| Bus 003 Device 007: ID 03f0:354a Hewlett-Packard                         |          |
| Bus 003 Device 001: ID 1d6b:0002 Linux Foundation 2.0 root hub           |          |
| <pre>ictp_share_usb_device share 0403:6014 04b4:0</pre>                  | 008      |

0b95:1790

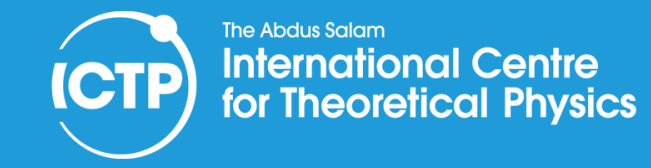

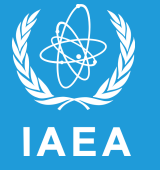

Did you get an error?

\$ sudo apt update \$ ictp\_share\_usb\_device share 0403:6014 04b4:0008 0b95:1790

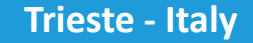

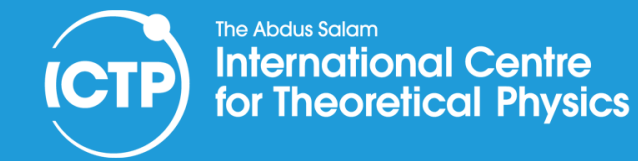

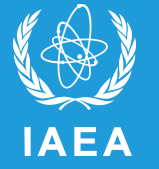

### Too complicated? Let's go to the Wiki:

1. Open a terminal and run the following lines:

wget https://dbox.ictp.it/index.php/s/usb\_share/download/mlab\_usb\_share.sh chmod +x mlab\_usb\_share.sh

2. Now you can mount the zedboard ports and the USB Ethernet dongle using the following command:

./mlab\_usb\_share.sh

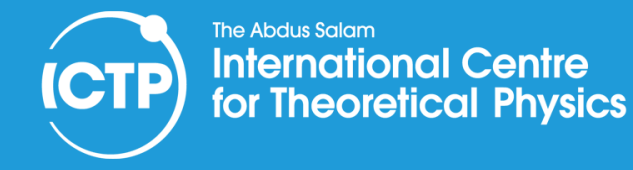

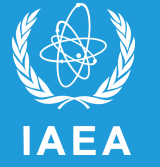

Don't worry, this configuration has to be done only once, unless you shut down the Zedboard or restart the PC.

So please Do not Shut Down the Zedboards, or Disconnect them from their PCs

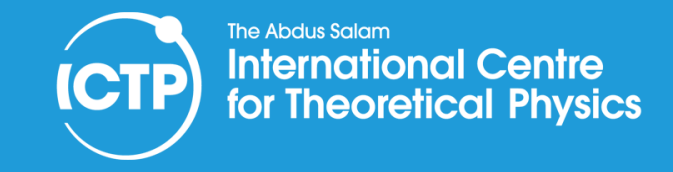

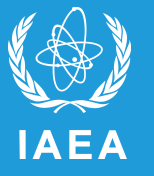

### **On the Virtual Machine**

# ictp\_remote\_usb attach <local\_machine\_name>.ictp.it

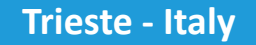

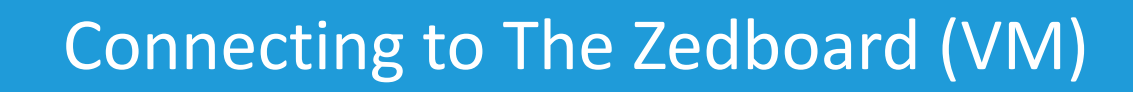

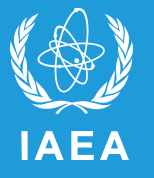

### On the Virtual Machine e.g.

The Abdus Salam

**International Centre** 

for Theoretical Physics

### ictp\_remote\_usb attach hp6g4-inf-XX.ictp.it

|                                                                                                    | Terminal A _ D X                                                                                                    |
|----------------------------------------------------------------------------------------------------|----------------------------------------------------------------------------------------------------|
| Eile Edit View Search Terminal He                                                                                                    | lp                                                                                                    |
| argoll@ins45150:~\$ ictp_remote_us<br>Attaching Remote usb-device from<br>Attaching Remote usb-device from<br>Attaching Remote usb-device from<br>argoll@ins45150:~\$ lsusb<br>Bus 003 Device 002: ID 0bda:8153<br>ernet Adapter<br>Bus 003 Device 001: ID 1d6b:0003<br>Bus 002 Device 003: ID 0403:6014<br>232H Single HS USB-UART/FIF0 IC<br>Bus 002 Device 002: ID 04b4:0008<br>Bus 002 Device 001: ID 1d6b:0002<br>Bus 001 Device 002: ID 0627:0001<br>Bus 001 Device 001: ID 1d6b:0001<br>argoll@ins45150:~\$ ■ | <pre>bb attach hp6g4-inf-34.ictp.it<br/>"hp6g4-inf-34.ictp.it"<br/>"hp6g4-inf-34.ictp.it"<br/>"hp6g4-inf-34.ictp.it"<br/>Realtek Semiconductor Corp. RTL8153 Gigabit Eth<br/>Linux Foundation 3.0 root hub<br/>Future Technology Devices International, Ltd FT<br/>Cypress Semiconductor Corp. CDC ACM serial port<br/>Linux Foundation 2.0 root hub<br/>Adomax Technology Co., Ltd QEMU USB Tablet<br/>Linux Foundation 1.1 root hub</pre> |
|                                                                                                    |                                                                                                    |

![](_page_25_Picture_0.jpeg)

![](_page_25_Picture_2.jpeg)

# On the Virtual Machine e.g.

### ictp\_remote\_usb stop

| Terminal ^ _                                                                                                    | o x |
|----------------------------------------------------------------------------------------------------|-----|
| File Edit View Search Terminal Help                                                                                                    |     |
| argoll@ins45150:~\$ ictp_remote_usb stop<br>Detaching Remote usb-device (00)<br>Detaching Remote usb-device (08)<br>argoll@ins45150:~\$ lsusb<br>Bus 001 Device 002: ID 0627:0001 Adomax Technology Co., Ltd QEMU USB Tablet<br>Bus 001 Device 001: ID 1d6b:0001 Linux Foundation 1.1 root hub<br>argoll@ins45150:~\$ ■ |     |
|                                                                                                    |     |

![](_page_26_Picture_0.jpeg)

![](_page_26_Picture_2.jpeg)

# Let your neighbor connect to the Zedboard

### ictp\_remote\_usb attach <local\_machine\_name>.ictp.it

# ictp\_remote\_usb stop

#### The Abdus Salam **International Centre ICTP** for Theoretical Physics

### Testing the Hardware: Installing the Zedboard

![](_page_27_Picture_2.jpeg)

^ X

# Tasks

Manage IP >

Open Hardware Manager >

Vivado Store

| Welco       | me to Vivado Store. You can browse and sear                | the available applic | Vivado Store             | ur local drive                                                                        | ^                                                                                                    |
|-------------|------------------------------------------------------------|----------------------|--------------------------|---------------------------------------------------------------------------------------|----------------------------------------------------------------------------------------------------|
| Welco       | the to wood store. For can provide and search              |                      | ations and install to yo | anocarane.                                                                            | P                                                                                                    |
| <u>T</u> cl | Apps   Boards   Example Designs                            |                      |                          |                                                                                       | <u>G</u> o to Git                                                                                                    |
| Q,          | Υ.                                                         |                      | Details                  |                                                                                       |                                                                                                    |
| Q-          |                                                            |                      | Name:                    | UltraFast Design Meth                                                                 | vpolobo                                                                                                    |
| (I          | UltraFast Design Methodology                               | Install              | Application Name:        | ultrafast                                                                             |                                                                                                    |
|             | Debug Utilities                                            | Install              | Description:             | This app is a collection of<br>Methodology. Refer to the<br>Methodology Guide for the | scripts that are used by the UltraFast C<br>user guide UG949 'UltraFast Design<br>• Vivado Design Suite' for further inform: |
| -           |                                                            |                      | Revision:                | 1.9                                                                                   |                                                                                                    |
| ~           | Revision 1.56                                              | Installed            |                          | Revision History                                                                      |                                                                                                    |
| -           | Project Utilities                                          |                      | Required:                | Vivado 2014.1                                                                         |                                                                                                    |
| ~           | Revision 3.533                                             | Installed            | Company:                 | Xilinx, Inc.                                                                          |                                                                                                    |
|             | Incremental Compile                                        |                      | URL:                     | https://github.com/ <u>X</u> ilinx/Xi                                                 | linxTclStore/tree/2022.2-dev/tclapp/xilinx                                                                                   |
|             | Revision 1.2                                               | Install              | ~ Tcl Procs (4)          |                                                                                       |                                                                                                    |
| ~           | Vivado Simulator<br>Revision 2.447                         | Installed            | xilinx::ultrafa:         | st::check_bd_axi_interface                                                            | Report AXI Interconnect Internal Bloc<br>Every AXI Master and AXI Slave in an .<br>Interconnect instance                     |
|             | ModelSim® Simulator                                        | Installed            | xilinx::ultrafa:         | st::check pll connectivity                                                            | Report MMCM/PLL information                                                                                                  |
| ~           | Revision 2,323                                             | Instance             | xilinx::ultrafa:         | st::report io rea                                                                     | Report I/O ports information                                                                                                 |
| ~           | Questa® Advanced Simulator<br>Revision 2.275               | Installed            | xilinx::ultrafa:         | st::report_reset_signals                                                              | Generate Report for Control Signals<br>(Reset/Set/Clear/Preset)                                                              |
|             | Incisive® Enterprise Simulator IES<br>Revision 4.79        | Install              |                          |                                                                                       |                                                                                                    |
| ~           | Xcelium <sup>™</sup> Parallel Simulator<br>Revision 11.127 | Installed            |                          |                                                                                       |                                                                                                    |
| ~           | Verilog Compiler Simulator VCS®<br>Revision 10.7           | Installed            |                          |                                                                                       |                                                                                                    |
| <           |                                                            | ×                    | <                        |                                                                                       | >                                                                                                    |
| ?           | Refresh Catalog was last updated on 10/13/2022 1           | 1:10:29 PM           |                          |                                                                                       | C <u>l</u> ose                                                                                                    |

![](_page_28_Picture_0.jpeg)

Testing the Hardware: Installing the Zedboard

![](_page_28_Picture_2.jpeg)

![](_page_28_Figure_3.jpeg)

\* SD card cage and QSPI Flash reside on backside of board

### International Centre for Theoretical Physics

### Testing the Hardware: Checking the connection

![](_page_29_Picture_2.jpeg)

![](_page_29_Picture_3.jpeg)

| Vivado 2022.1                                                                                                    | _ <u> </u>           |
|----------------------------------------------------------------------------------------------------|----------------------|
| Elle Edit Iools Reports Window Layout View Help Q- Ouick Access                                                                                                    | 📰 Default Layout 🗸 🗸 |
| HARDWARE MANAGER - unconnected                                                                                                    | ? X                  |
| 🔞 No hardware target is open. Open target                                                                                                    |                      |
|                                                                                                    |                      |
| Hardware 2 D R V                                                                                                    |                      |
| 9                                                                                                    |                      |
| No hardware target is open. Open target                                                                                                    |                      |
|                                                                                                    |                      |
| Properties ? _ D B X                                                                                                    |                      |
| + + 0                                                                                                    |                      |
| Select an object to see properties                                                                                                    |                      |
| Tcl Console x Messages Serial VO Links Serial VO Scans                                                                                                    | ? _ 🗆 🖾              |
| 44   17   17   18   18   18   18   18   18                                                                                                    |                      |
| <pre>     open_hv_manager     INFO: [IP_Flow 19-234] Refreshing IP repositories     INFO: [IP_Flow 19-1704] No user IP repositories specified     INFO: [IP_Flow 19-2313] Loaded Vivado IP repository '/tools/Xilinx/Vivado/2022.1/data/ip'. </pre> |                      |
|                                                                                                    | ×                    |
| Type a Tcl command here                                                                                                    |                      |
|                                                                                                    |                      |

![](_page_30_Picture_0.jpeg)

### Testing the Hardware: Checking the connection

![](_page_30_Picture_2.jpeg)

| Ella Edit Toole Banarte Window Lawrut Van Hole O-Oust-Arress                                                                                                    |             | Vivado 2022.1                     |
|----------------------------------------------------------------------------------------------------|-------------|-----------------------------------|
| Eie zun zuns nepzits mindun Lagun ziew zeip                                                                                                    |             | 📰 Default Layout 🔍 🗸              |
| HARDWARE MANAGER - localhostpaline_tcl/bliguent/210248/80176                                                                                                    |             | 77                                |
| Hardware ?                                                                                                    | _ 🗆 🖒 ×     |                                   |
| Q   素   ♦   ∅   ▶   ≫   ■                                                                                                    | ٥           |                                   |
| Name                                                                                                    | Status      |                                   |
| ✓ 【 localhost (1)                                                                                                    | Connected   |                                   |
| ✓ ■                                                                                                    | Open        |                                   |
| arm_dap_0 (0)                                                                                                    | N/A         |                                   |
| ✓ ( xc7z020_1 (1)                                                                                                    | Not program |                                   |
| XADC (System Monitor)                                                                                                    |             |                                   |
|                                                                                                    |             |                                   |
|                                                                                                    |             |                                   |
|                                                                                                    |             |                                   |
|                                                                                                    |             | ? _ 0 0                           |
| <                                                                                                    | <b>&gt;</b> | cal = 7537 ; free virtual = 20148 |
|                                                                                                    |             | cal = 5807 : free virtual = 18225 |
| Information of the second second s | atus = 0).  |                                   |
| Type a Tcl command here                                                                                                    |             |                                   |

![](_page_31_Picture_0.jpeg)

The Abdus Salam International Centre for Theoretical Physics

**(CTP** 

![](_page_31_Picture_1.jpeg)

| GtkTerm - /dev/tty<br>File Edit Log Configuration Control signals View Help | - S0 9600-8-N-1                |               |               |
|-----------------------------------------------------------------------------|--------------------------------|---------------|---------------|
|                                                                             |                                | Configuration | 8             |
| Configu                                                                     | Serial port                    |               |               |
| Serial port<br>Port: Ba                                                     | Port:                          | Baud Rate:    | Parity:       |
| /dev/ttyS0 		 9600                                                          | /dev/ttyACM0 👻                 | 115200 -      | none 👻        |
| Bits: S                                                                     | Bits:                          | Stopbits:     | Flow control: |
| 8 • 1                                                                       | 8 🗸                            | ↓             | none 👻        |
| <ul> <li>Advanced Configuration Options</li> </ul>                          | Advanced Configuration Options |               | OK Cancel     |
| /dev/ttyS0 9600-8-N-1                                                       | DTR RTS CTS CD                 | DSR RI        |               |